# Carte banc'aire : manuel d'utilisation

Veuillez svp ne pas utiliser Internet Explorer ! Tous les autres browsers fonctionnent !

## 1. Compte d'utilisateur - création, fonctionnalités

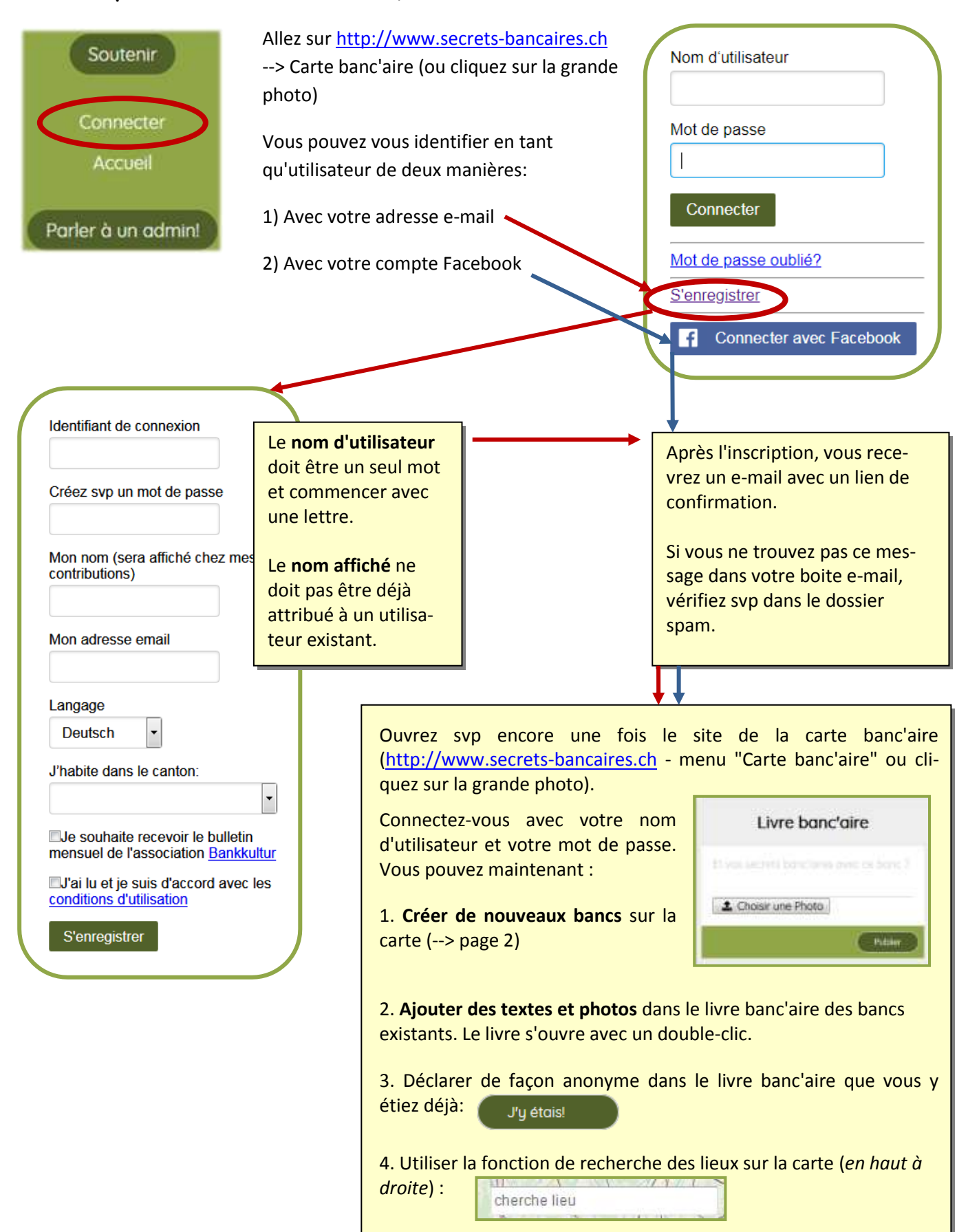

## Ajouter un nouveau banc sur la Carte

ajouter banc sur carte

×

0

J'ai une photo

e photo

Choisir une Photo

Annuler

Choisissez svp w

1

- 1. Connectez-vous avec votre nom d'utilisateur et votre mot de passe
- 2. Cliquez sur "Ajouter banc" une boite de dialogue va s'ouvrir :

Bild auswählen

Je n'ai pas de photo

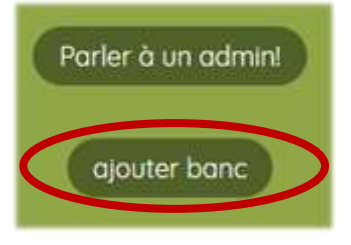

 Avec un smartphone, vous pouvez photographier le banc pendant le processus du téléchargement ! Attention - il n'en restera pas une copie sur votre natel.
Vous pouvez aussi télécharger des photos d'un album.

#### 3. Chercher, contrôler et modifier la position du banc sur la carte :

La carte doit être déplacée /zoomée pour que le triangle noir indique exactement l'emplacement du banc. Quelques astuces qui vous aideront à faciliter cette étape :

- A. Chercher l'emplacement avec le champ de recherche (en haut à droite de la carte)
- B. Zoomer la carte avec les doigts, la souris ou les symboles + / (en haut à gauche)
- **C.** Changer le mode d'affichage en **vue satellite** (*en bas à droite*) ce qui permet de mieux s'orienter, repérer les chemins et arbres, parfois le banc est visible en tant que petite ligne claire.
- D. Si vous photographiez les bancs avec le GPS activé ("GPS-tagging"), l'application va automatiquement les localiser sur la carte. Cependant, il faut toujours vérifier précisément l'emplacement du banc (D). En effet, les GPS des appareils photos sont inexacts et le photographe n'est jamais positionné "sur" le banc.

Si un banc existe déjà sur la carte banc'aire, vous pouvez le voir au moment du téléchargement. Déplacez svp la carte afin que le triangle noir indique précisément la position du banc. Votre photo va être ajoutée dans son livre banc'aire et deviendra - en tant que photo la plus récente - la photo standard de ce banc.

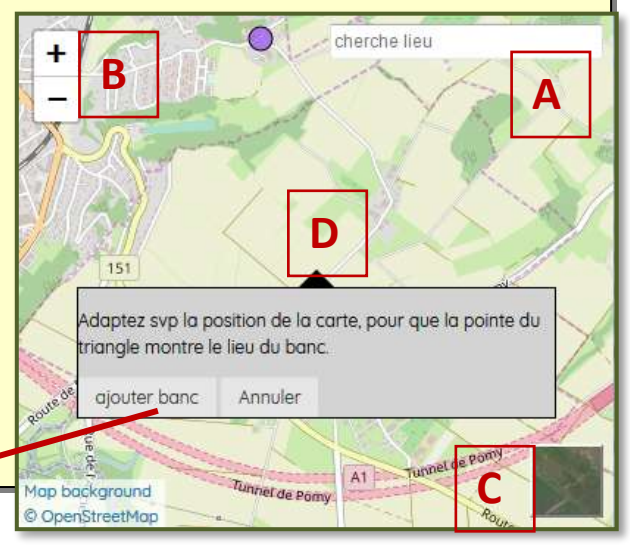

### 4. Remplir les catégories

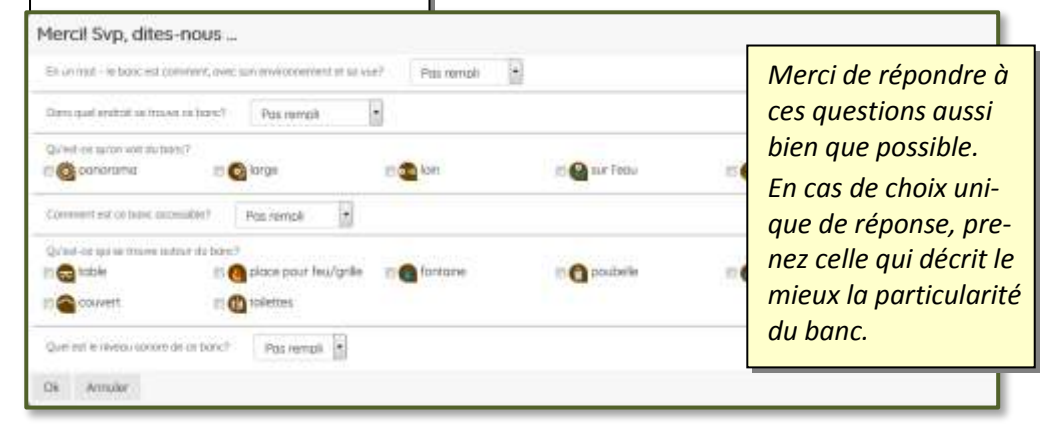

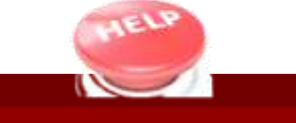

"parler avec l'admin" (idéalement avec le livre banc'aire ouvert par un double-clic )